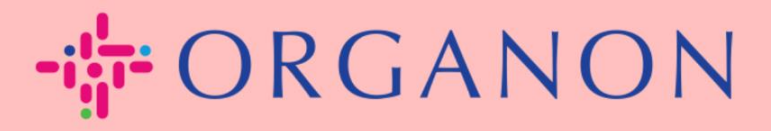

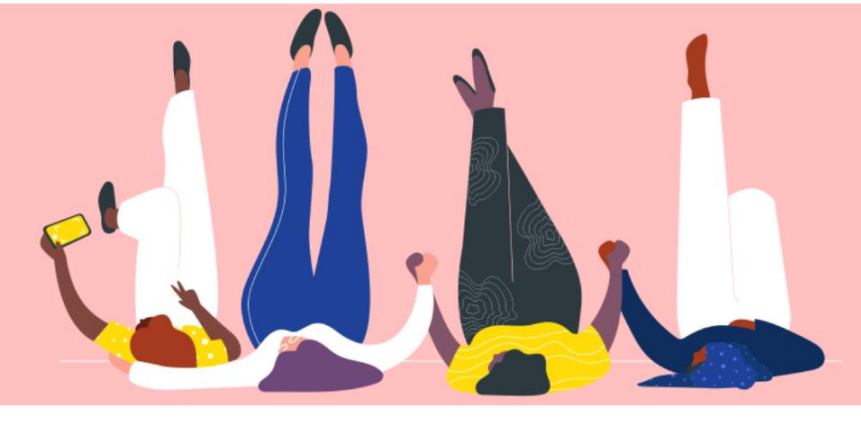

# 法律實體設立

用户指南

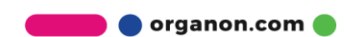

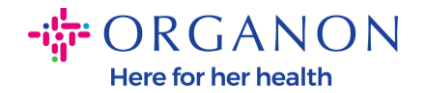

## 如何在 Coupa Supplier Portal 設立法律實體

完成設定您的主檔案可以保證您所有的商業資訊在同一個文件中,並且在您想要分 享給任何客戶的時候,可以選擇對應的資訊。2023 年 5 月開始,您需要用兩層認 證的方式去查看或更新法律實體,匯款接收方及付款資訊。

1. 使用電子郵件和密碼登入 Coupa Supplier Portal。

| 🗱 coupa supplier portal         |             |                 |                                  | Secure     |
|---------------------------------|-------------|-----------------|----------------------------------|------------|
|                                 |             |                 |                                  |            |
|                                 |             |                 |                                  |            |
|                                 | 登入          |                 |                                  |            |
|                                 | *電子郵件       |                 |                                  |            |
|                                 | • 密碼        |                 |                                  |            |
|                                 |             |                 |                                  |            |
|                                 |             | 京記您的家碼 2        |                                  |            |
|                                 |             | ₫入              |                                  |            |
|                                 | 剛開始仍        | 使用 Coupa ? 建立帳戶 |                                  |            |
|                                 |             |                 |                                  |            |
| 2. 點擊設定按鈕。                      |             |                 |                                  |            |
| <b>© coupa</b> supplier port al |             | עדו גע          | сам амемине темалят нимитер — 通知 | 】│ 説明 〜    |
| 首百 基本資料 訂單 服務/時間表               | ASN 發票 型錄 企 | 業績效 外句 附加功能 設定  |                                  |            |
| 管理員 顧客設定                        |             |                 |                                  |            |
|                                 |             |                 |                                  |            |
| 'E'理員 使用者                       |             |                 |                                  | _          |
| 使用者                             |             | Viev            | 2部 > 搜尋                          | <u>,</u> 0 |
| 合併要求<br>使用者名稱                   | 電子郵件        | 狀態 許可           | 顧客存取權                            | 動作         |
| 22 LIVEAN                       |             |                 |                                  |            |

3. 選擇法律實體設立。

🛑 🔵 organon.com 🔵

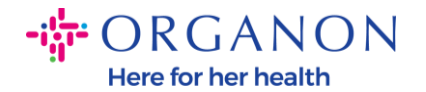

 使用者
 法律實體
 法律實體
 法律實體
 法律實體
 法律實體
 法律實體
 法律實體
 法律實體
 法律實體
 法律實體
 法律實體
 法律實體
 法律實體
 法律實體
 法律實體
 法律實體
 法律實體
 法律實體
 法律實體
 法律實體
 法律實體
 法律實體
 法律實體
 法
 法
 法
 法
 法
 法
 法
 法
 法
 法
 法
 法
 法
 法
 法
 法
 法
 法
 法
 法
 法
 法
 法
 法
 法
 法
 法
 法
 法
 法
 法
 法
 法
 法
 法
 法
 法
 法
 法
 法
 法
 法
 法
 法
 法
 法
 法
 法
 法
 法
 法
 法
 法
 法
 法
 法
 法
 法
 法
 法
 法
 法
 法
 法
 法
 法
 法
 法
 法
 法
 法
 法
 法
 法
 法
 法
 法
 法
 法
 法
 法
 法
 法
 法
 法
 法
 法
 #
 #
 #
 #</t

首先要做的是新增法律實體。

## 4. 點擊新增法律實體。

財務代表

| 🗱 coupa supplier po | rtal     |           |           |                      |         | 通知 7 🛛 說明 ~ |
|---------------------|----------|-----------|-----------|----------------------|---------|-------------|
| 首頁 基本資料 訂單          | 服務/時間表 / | ASN 發票 型銷 | 錄 企業績效 外包 | 附加功能                 | 設定      |             |
| 管理員 顧客設定            |          |           |           |                      |         |             |
| 管理員法律實體設立           | Z        |           |           |                      |         | 新增法律實體      |
| 使用者                 | 法律實體     |           |           |                      |         |             |
| 合併要求                |          |           |           |                      |         |             |
| 合併建議                |          |           | 為您的公      | 同設定電子發展              | 亮吧!     |             |
| 請求加入                |          |           | 我們會盡可能    | 簡單扼要地說明              | 必要步驟。   |             |
| 法律實體設立              |          |           | 首先要供      | 的旦新樽注律領              | <b></b> |             |
| 財務代表                |          |           | 日儿女叫      | (日 ) 八三小川 4日 /八(1十 ) | 린 카묘    |             |

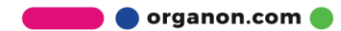

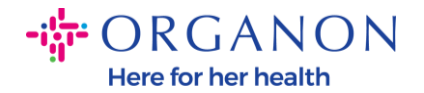

#### 5. 輸入法律實體名稱,選擇公司所在國家/地區,然後點擊繼續。

| 心湿安祛哪些顧答宣有ഥ       | 夏司( ? |                           |
|-------------------|-------|---------------------------|
| ☑ 全部<br>☑ Organon |       |                           |
| 您的發票地址為何?         |       |                           |
| *地址欄 1            |       | 要求開立發票                    |
|                   | ·     | 輸入法律實體的註冊地址。該地<br>业 國 你 接 |
| łk                |       |                           |
| * 郵遞區號            |       |                           |
| 國家/地區             | 1 香港  |                           |

7. 新增地址和税號,然後點擊"儲存並繼續"。

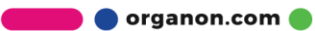

Here for her health

| 您的發票地址為   | 何?      |                                                     |     |           |                  |   |                                                                                                    |
|-----------|---------|-----------------------------------------------------|-----|-----------|------------------|---|----------------------------------------------------------------------------------------------------|
|           |         |                                                     |     |           |                  |   |                                                                                                    |
|           | * 地址欄 1 |                                                     |     |           |                  |   |                                                                                                    |
|           | 地址欄 2   |                                                     |     | 要求開立發票    |                  |   |                                                                                                    |
|           | * 城市    |                                                     |     | 輸入法律實體的註f | 冊地址。該地<br>44的地點相 |   |                                                                                                    |
|           | 州       | 選取一個選項                                              | *   |           |                  |   |                                                                                                    |
|           | * 郵遞區號  |                                                     |     |           |                  |   |                                                                                                    |
|           | 國家/地區   | 吉安に                                                 |     |           |                  |   |                                                                                                    |
|           |         | <ul> <li>☑ 使用此地址匯款 </li> <li>☑ 使用此出寘方地址 </li> </ul> |     |           |                  |   |                                                                                                    |
| 您的稅務 ID 是 | 什麼? i   | (attraction)                                        |     |           |                  |   |                                                                                                    |
|           | 國家/地區   | 호력                                                  | • × |           |                  |   |                                                                                                    |
|           | 加值稅ID   |                                                     |     |           |                  |   |                                                                                                    |
|           |         | □ 我沒有加值稅/消費稅編號                                      |     |           |                  | L |                                                                                                    |
|           |         |                                                     |     |           |                  |   | Nov 1, 2022                                                                                                    |
| 其他        |         | 新增其他税務 ID                                           |     |           |                  |   | New Feature Announcement<br>Beginning in December 2022, Coupa<br>may validate your business name and<br>Tax ID with the records held by the tax<br>authorities to ansure accuracy of your |
|           |         |                                                     |     |           |                  |   | records held by us, subject to                                                                                                    |
|           | 發票代碼    |                                                     | 0   | 取消        | 儲存並繼續            | Ţ | by the tax authorities. In case of any<br>mismatches, you will be notified and will<br>have an opportunity to make<br>corrections.                                                        |

8. 在下一頁上,前往付款類型並從下拉清單中選擇:地址、銀行帳戶和虛擬卡。地址將根據前面步驟中提供的資訊預先填入。

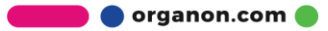

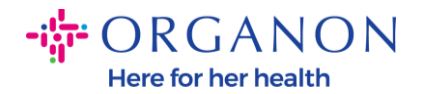

|                                            | 您想要在哪邊收到付款?                | ×        |
|--------------------------------------------|----------------------------|----------|
| <ul> <li></li></ul>                        | 1234                       | •        |
| 地址欄 1<br>地址欄 2<br>城市<br>州<br>野遊區號<br>國家/地區 | test<br>test<br>test<br>臺灣 | Ţ        |
|                                            |                            | 取消 儲存並繼續 |

- a. 如果希望將支票郵寄給您,請選擇「**地址**」並輸入地址。
- **b.** 如果希望以**虚擬卡**方式付款,請選擇虛擬卡並輸入卡片資訊(不適用 于 Organon)。
- c. 如果選擇銀行帳戶, 須在其中添加所有必需和明確的信息。

|                                                                                                 | 您想要在哪邊收到付款?  | ^ |
|-------------------------------------------------------------------------------------------------|--------------|---|
|                                                                                                 | 1 2 3 4      |   |
| <ul> <li>*付款類型 地址 </li> <li>地址</li> <li>地址</li> <li>您的匯款接收方↓銀行帳戶<br/>虛擬卡</li> <li>地址</li> </ul> | Test         |   |
| 地址欄 2 1<br>城市                                                                                   | test<br>test | L |
| 州<br>報源區號                                                                                       | test         | L |
| 國家/地區                                                                                           | 直望           | Ļ |
|                                                                                                 | 取消儲存並繼續      |   |

organon.com 🔵

×

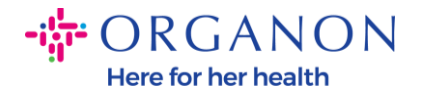

**注意**:將滑鼠停在資訊圖示(藍點)上,系統會提示您所填對相關資訊格式要 求。

注意:必須在Coupa 和Organon 中維護正確的信息,以減少延遲付款。

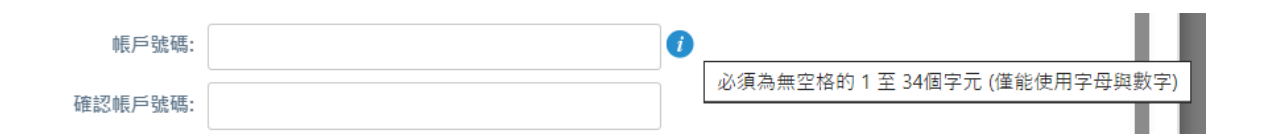

- 9. 點擊儲存並繼續。
- 在此階段,您可以新增加入匯款接收方(地址和銀行帳戶)、停用或編輯 法律實體(管理)。

|                                                                                                    | 您想要在哪邊                     | 收到付款?                      | ×         |
|----------------------------------------------------------------------------------------------------|----------------------------|----------------------------|-----------|
| [匯款接收方] 地點能讓您的顧客了)<br>否則請按 [下一步]。                                                                       | 1 2 3<br>解針對其發票應進行支付的地點。挤  | 4<br>安一下 [新增匯款接收方] 以新增更多地點 | , 加人進款接收方 |
| 匯款接收方帳戶                                                                                                 | 匯款地址                       | 狀態                         |           |
| 銀行帳戶<br>test<br>organon<br>*********************************<br>1234<br>******************************* | test<br>test<br>test<br>壹灣 | 作用中                        | 管理        |
|                                                                                                    |                            | 停用法律實體                     | 取消下一個     |

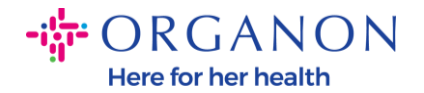

## 12. 請不要點擊"新增出貨方"和"管理"。

|                                          | 您從哪裡出貨?                                     | ×               |
|------------------------------------------|---------------------------------------------|-----------------|
| 在許多國家/地區中,\$                             | 1 2 3 4<br>如果出貨地址不同於法律實體註冊所在地,則發票上需要加入不同的出貨 | 貢詳細資料。<br>新增出貨方 |
| 標題<br>test<br>test<br>test<br>test<br>臺灣 | 作用中                                         | 管理              |
|                                          |                                             | 停用法律實體 完成       |

# 13. 點擊完成。現在可以在新發票上使用法律實體。

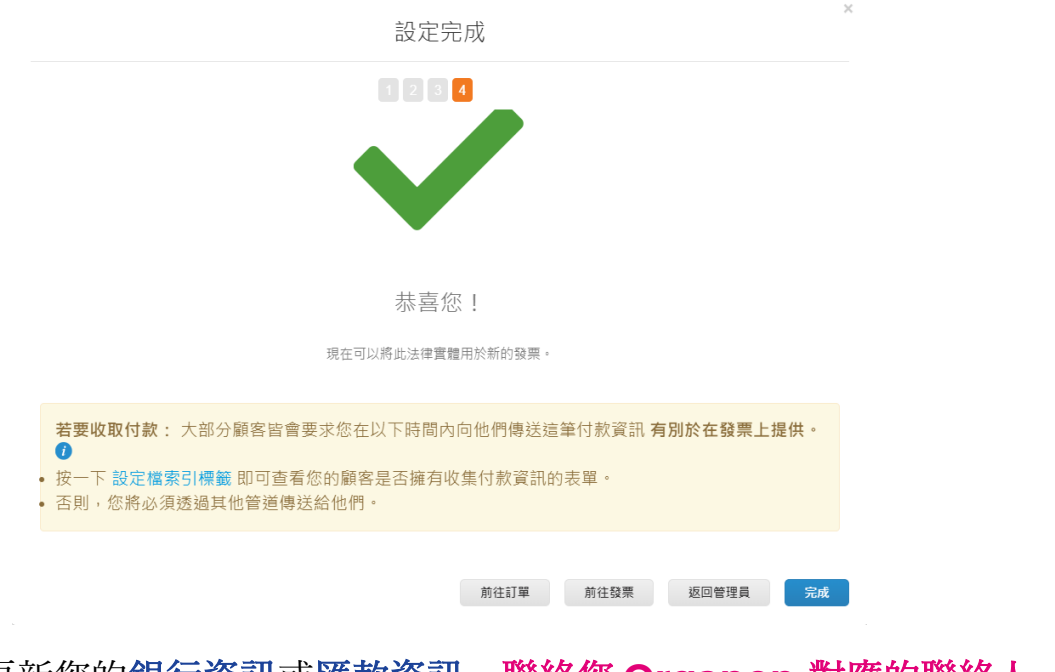

如果您需要更新您的**銀行資訊**或**匯款資訊**,**聯絡您 Organon 對應的聯絡人**。 COUPA 只能為每個供應商建立一份匯款。

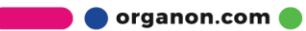